## ホームズ君「省エネ診断」 部分評価判定ガイド(リフォームモード)

平成 28 年省エネ基準

・ホームズ君「省エネ診断」では、主に新築向けとして建物全体の評価が行える新築モードとリフォーム向けのリフォームモードがあります。

・リフォームモードでは、改修前改修後の比較評価や、建物の部分的なリフォームに対応する部分区画の断熱性能の評価ができます。

・建物の部分区画の評価は、長期優良住宅化リフォーム推進事業に基づき部分区画の「外皮平均熱貫流率 UA」および『改修版自立循環型住宅への設計ガイドライン』に 基づく「区画熱損失係数 Q\*(キュースター)」で外皮性能を判定します。

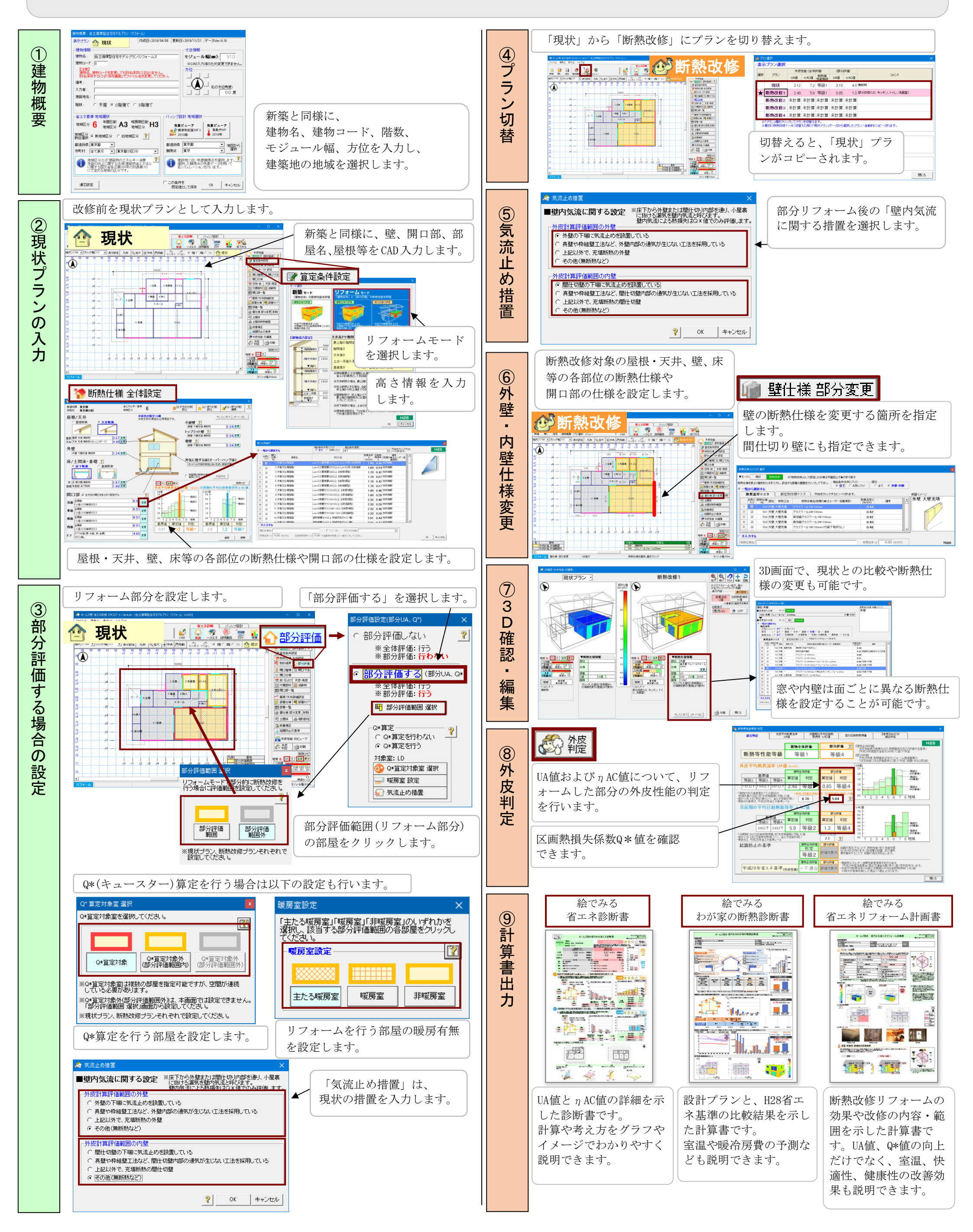